## Procedure for prescribing textbooks.

The textbook list can be compiled online via <u>SAPnet</u>. *For your convenience we have included steps to follow below:* 

- 1. Log into SAPnet using your SAPnet login or 'Register' to login (*note that first time users have to be verified before they can proceed*).
- 2. Click on "Basic Search" and search for the title you want to prescribe.
- 3. Under results click "Add to list"
- 4. Click on "Wish list"
- 5. Under "Actions" click on the 'Graduate cap' icon 🕿 .
- 6. In the pop up screen select your department
- Select the campus you want to prescribe the book for. If you need the book on a different campus a 2<sup>nd</sup> entry must be created.
- 8. Select the course code and name
- 9. Select the Textbook Category
- 10.Select the Semester in which the textbook is being prescribed for
- 11.Fill in the number of students
- 12. Fill in the Name of the Lecturer on the field "On behalf of"
- 13.Click Submit